### ก่อนวันประชุมและในวันประชุมต้องทำอะไรบ้าง?

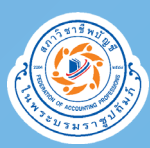

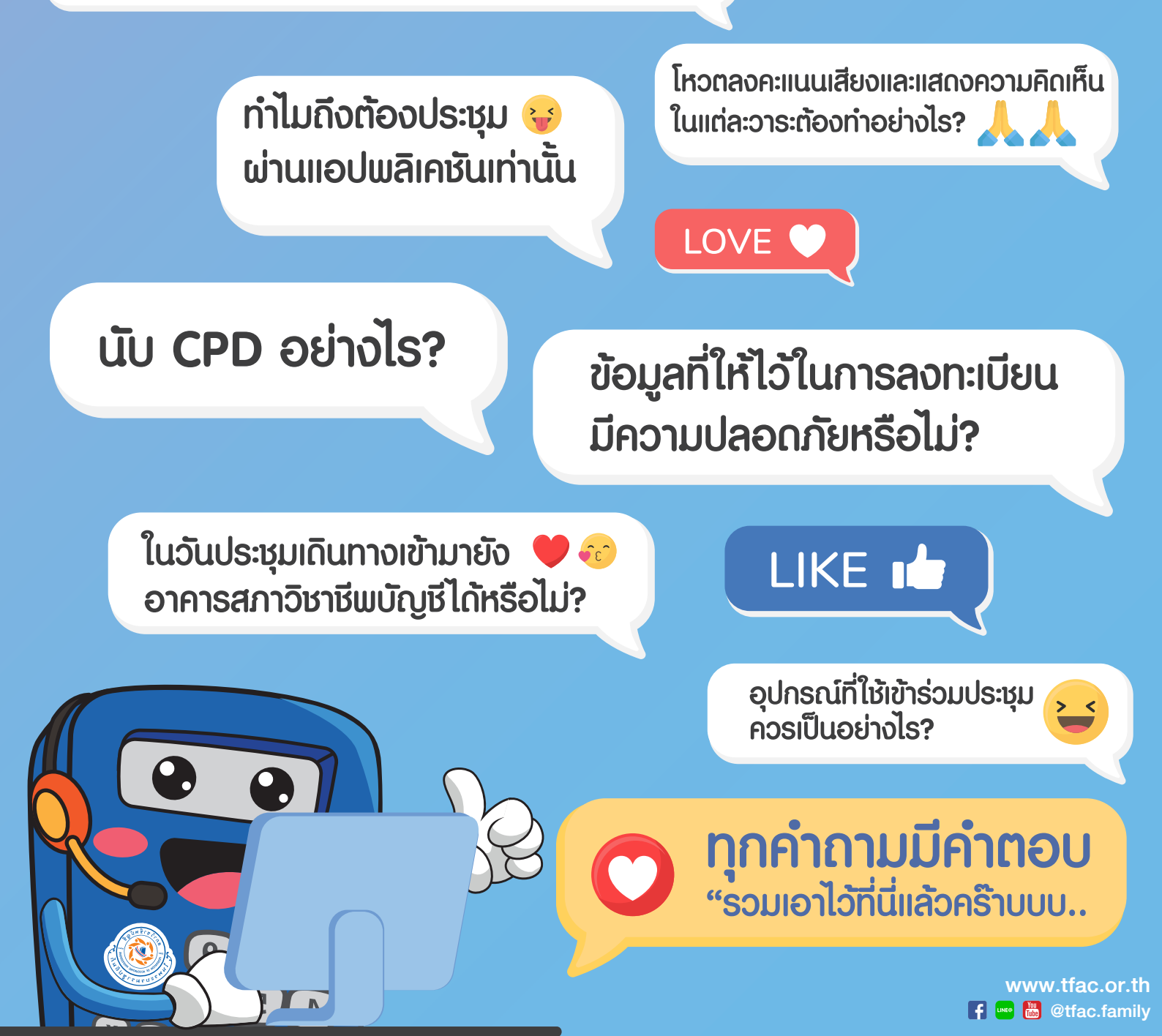

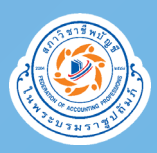

### **Q1** ດຳເບັນກາຣ 4 ຍັ້ນຕອບລວກະເບີຍບຍືບຍົນຕົວຕຸບ ດົຈບີ້

#### STEP 2 **STEP 3 STEP 4** กรอกรหัส OTP ที่ได้รับ ถาวน์โหลด Application สมาชิกสามัญต้องยืนยัน ตัวตนและรอการอนุมัติ **IR PLUS AGM** โดยกรอกข้อมูลส่วนบุคคลของ เพื่อลงทะเบียนเข้าร่วม สมาชิกสามัญและอัปโหลดภาพ ประชุมใหญ่สามัญ เอกสารตาม STEP 1 จากนั้นให้ถ่ายรูปตนเองคู่กับ Log in เข้าสู่การประชุม เอกสารที่เตรียมไว้ตาม STEP 1 ร:บบ IOS Version 13.6 ขึ้นไป อนมัติเรียบร้อย ร้าง PIN Code ของคุณ

จากนั้นรอเจ้าหน้าที่ดำเนินการตรวจ สอบข้อมูล (1 วันทำการ) เมื่อได้รับการอนุมัติแล้วให้ ตั้งรหัส Pin Code 6 หลัก ก้วยทนเอง เเมื่อให้สำหรับ ในวันที่ 18 ธันวาคม 2564

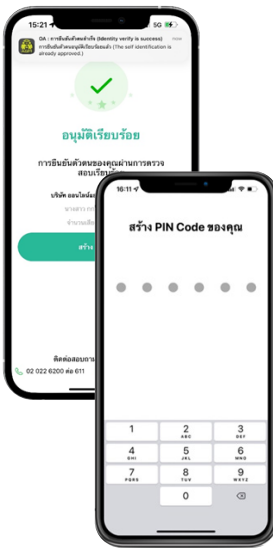

#### ข้อควรระวัง!

หนึ่งในสาเหตุที่ทำให้พี่ ๆ สมาชิกหลายท่านยืนยันตัวตนไม่ผ่าน..มาจาก ภายถ่ายบัตรประชาชนและภาพถ่ายตนเองกับบัตรประชาชนไม่ชัดเจน หรือ 2. ขาดภาพถ่ายเอกสารอย่างหนึ่งอย่างใด ถ่ายไม่ครบทั้ง 2 ภาพ

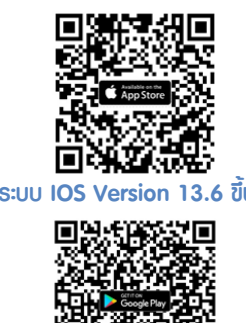

ร:บบ Android Version 8 ขึ้นไป

THX! 🔐

STEP 1

เฉพาะสมาชิกสามัญ เตรียมบัตรประจำตัวสมาชิก หรือบัตรปร:ชาชน หรือบัตรแสดงตนอื่นใด ที่หน่วยงานของรัฐออกให้ ที่มีรูปถ่ายของสมาชิกสามัญ (ฉบับจริง)

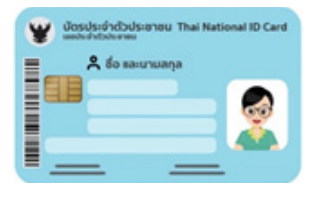

#### "เมื่อพี่ ๆ ดำเนินการ ์ตาม 4 ขันตอน เรียบร้อยแล้ว จะปรากฎหน้าจอดังนี้ ก็เป็นอันเสร็จสิ้น การลงทะเบียนยืนยัน ้ตัวตนก่อนวันประชมครับ..

www.tfac.or.th f 🔤 🛗 @tfac.family

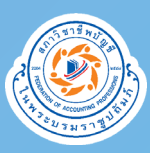

# Q2 <u>ໃນວັບປຣະນຸມ</u> ຕ້ອງກ່າວະໄຮບ້າງ?

เมื่อถึงวันที่ 18 ธันวาคม 2564 ตั้งแต่เวลา 07.00 น. ให้ดำเนินการ ดังนี้

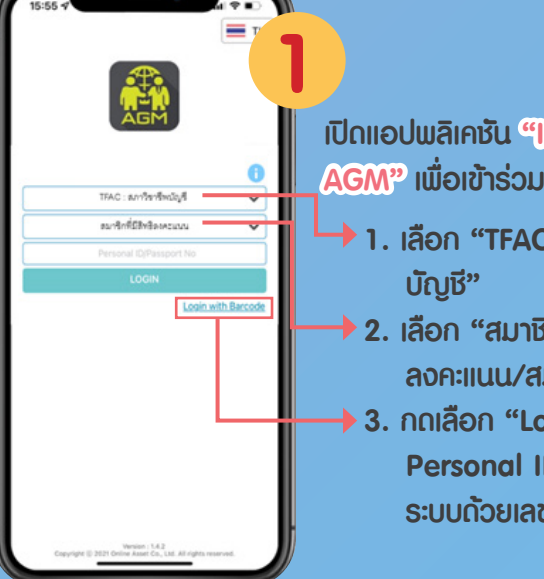

3

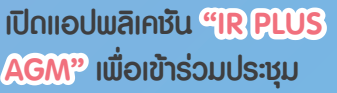

- 1. เลือก "TFAC : สภาวิชาชีพ
- 2. เลือก "สมาชิกที่มีสิทธิ ลงคะแนน/สมาชิกสามัญ"
- ▶ 3. กดเลือก "Login with Personal ID" เพื่อเข้าส่ ระบบด้วยเลขที่บัตรประชาชน

| อนอน MIA Code อองย์เท |                                   |                                |
|-----------------------|-----------------------------------|--------------------------------|
| • •                   | • •                               | • •                            |
|                       | <u>ลิม PinCod</u>                 | e                              |
|                       |                                   |                                |
| 1                     | 2<br>480<br>5                     | 3<br>***                       |
| 1<br>4<br>7<br>7      | 2<br>480<br>5<br>5<br>5<br>8<br>8 | 3<br>017<br>6<br>400<br>9<br>9 |

nsonsha Pin Code 6 หลัก เพื่อเข้าสู่ระบบ หากลืม Pin Code ให้คลิกที่ปุ่ม "ลืม Pin Code" ระบบจะทำการส่ง OTP ให้สมาชิกดำเนินการ ทั้งรหัส Pin Code ใหม่ อีกครั้ง...

กด "ลงทะเบียน" เพื่อเข้าร่วม ประชุม จากนั้น..รอเปิดประชุม ในเวลา **09.00** น.

<u>พบบัญหาในการลงทะเบียน</u> โทร. 02 022 6200

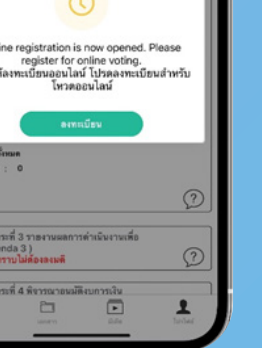

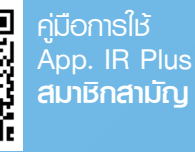

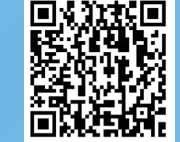

ค่มือกาธให้ Åpp. IR Plus สมาชิกวิสามัณ และสมทบ

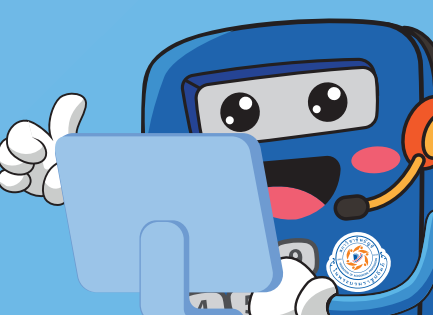

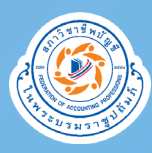

## Q3 <u>ກາຍໃນເເອບໃນລົເຄນັ້ນ</u> IR Plus AGM ປຣະຄອນໄປດ້ວຍເມນູອະໄຣບ້າຈ?

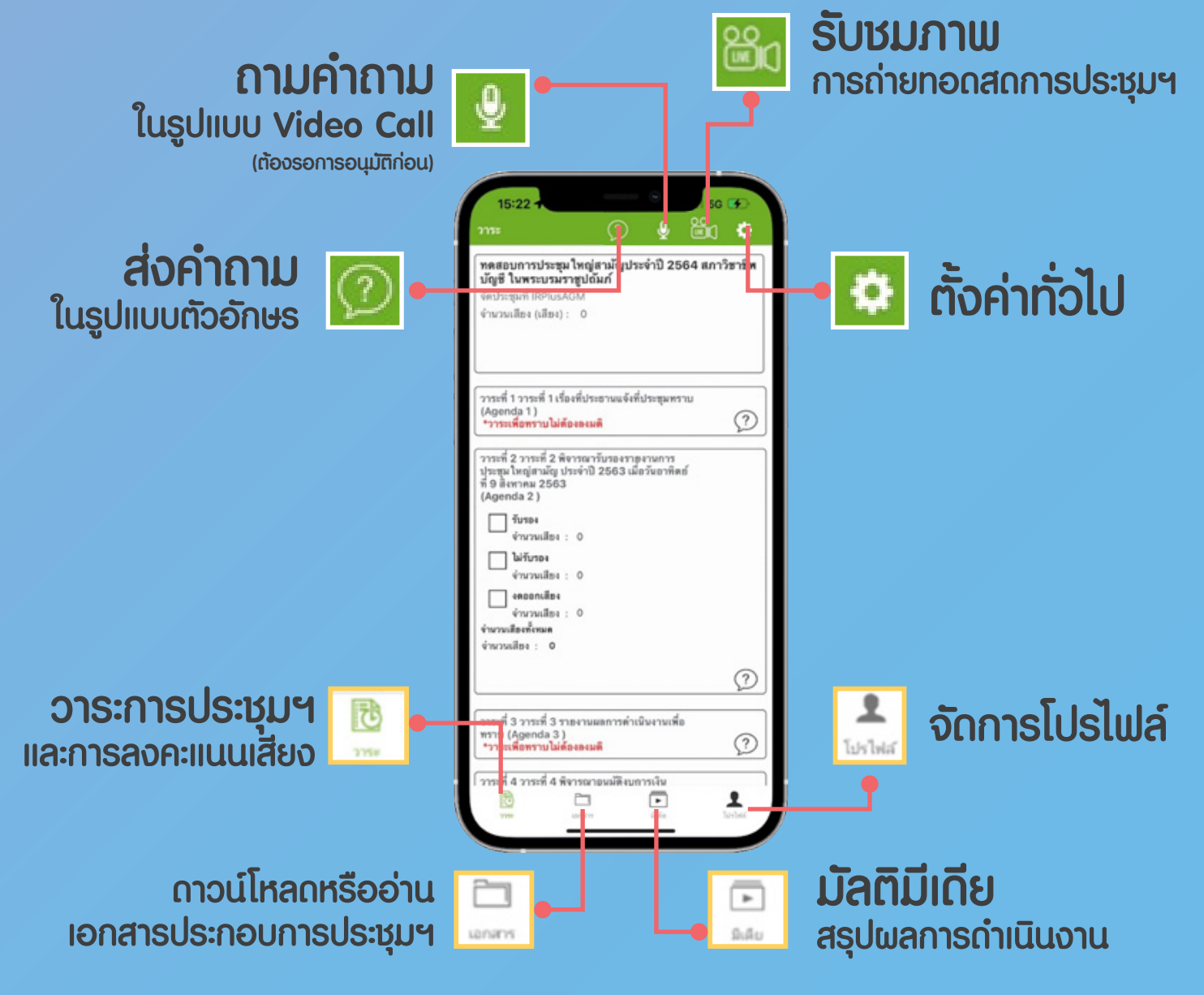

www.tfac.or.th

# 

กรณีการประชุมวาระที่มีการออกเสียงเพื่อลงมติ จะให้วิธีการ ลงคะแนนเสียงโดยกดปุ่มที่ต้องการโหวตเพื่อลงคะแนน โดยให้สมาชิกสามัญดำเนินการดังนี้ **1. กรณีเห็นชอบ ไม่ต้องกดปุ่มอะไร** ♥ เนื่องจากระบบจะระบุให้ลงคะแนนที่ปุ่มเห็นชอบไว้อยู่แล้ว **2. กรณีไม่เห็นชอบ** กรุณากดปุ่มเลือกช่อง ☑ ไม่เห็นชอบ และกดยืนยันภายใน 1 นาที หากไม่กดยืนยันภายในเวลา คะแนนของท่านจะเป็นคะแนนที่เห็นชอบ 3. กรณีจัดออกเสียง กรุณากดปุ่มเลือกช่อง ☑ งดออกเสียง และกดยืนยันภายใน 1 นาที หากไม่กดยืนยันภายในเวลา คะแนนของท่านจะเป็นคะแนนที่เห็นชอบ

<u>หมายเหตุ</u> หากสมาชิกสามัญท่านใดไม่ดำเนินการใด ๆ ภายใน
1 นาที ก็จะถือว่าคะแนนเสียงของท่านนับเป็นช่องคะแนนที่ (เห็นชอบ
มติที่ประชุมให้ถือเสียงข้างมากของสมาชิกสามัญที่เข้าร่วมประชุม

ในแต่ละอาระสมาชิกสามัญเท่านั้น ที่จะมีสิทธิออกเสียงภายในเวลา
1 นาที หลังจากเปิดให้ลงคะแนนเสียง

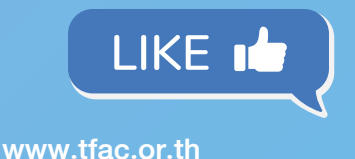

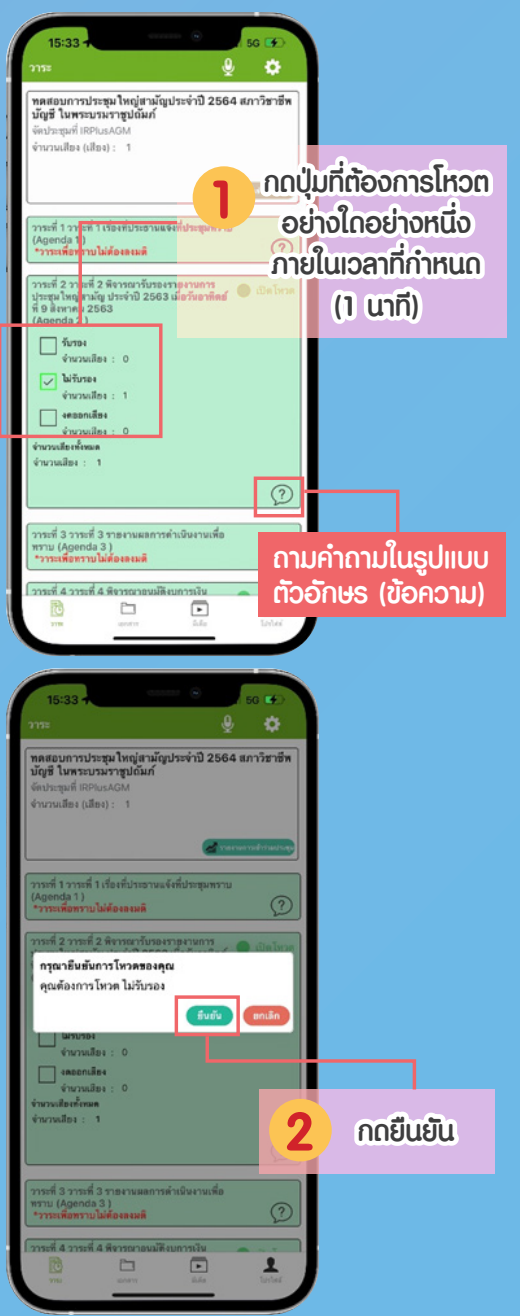

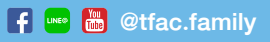

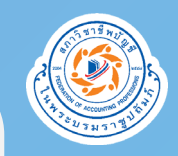

สภาวิชาชีพบัญชีมีแนวทางดูแลรักษาข้อมูลส่วนบุคคล ที่ให้ไว้ในการเข้าร่วมประชุมใหญ่อย่างไรบ้าง?

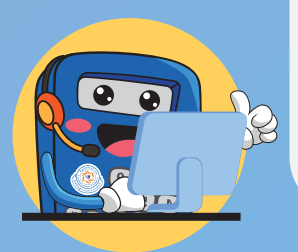

**Q**5

สภาวิชาชีพบัญชีและผู้ให้บริการแอปพลิเคชันมีแนวทาง การเก็บ การใช้ และการเปิดเผยข้อมูลส่วนบุคคล ที่เป็นไปตาม พ.ร.บ. คุ้มครองข้อมูลส่วนบุคคล พ.ศ. 2562 (PDPA) พี่ ๆ จึงมั่นใจในความปลอดภัยได้อย่างแน่นอน^^

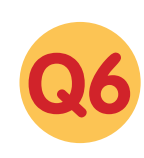

อุปกรณ์ที่ใช้ในการเข้าร่วมประชุมประกอบ ไปด้วยอะไรบ้าง? หากไม่มีควรทำอย่างไร?

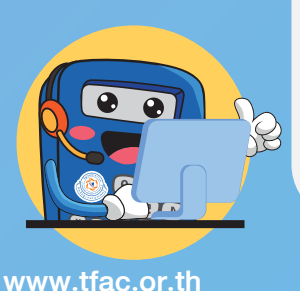

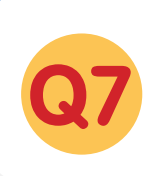

ทำไมถึงต้องเข้าร่วมการประชุม ผ่านช่องทางแอปพลิเคชันเท่านั้น?

เนื่องจากสถานการณ์ COVID-19 สภาวิชาชีพบัญชี
จึงมีแนวทางการจัดประชุมออนไลน์ ซึ่งการเข้าร่วมประชุม
ผ่านแอปพลิเคชันสามารถรองรับจำนวนสมาชิก
ของสภาวิชาชีพบัญชีได้ โดยระบบที่ได้คัดเลือกมานั้น
สามารถให้บริการตามข้อกำหนดของกฎหมายว่าด้วยการประชุม
ผ่านสื่ออิเล็กทรอนิกส์ได้ และผู้ให้บริการมีประสบการณ์
การจัดประชุมสามัญผู้ถือหุ้นผ่านสื่ออิเล็กทรอนิกส์
ให้กับบริษัทจดทะเบียนชั้นนำมาแล้ว 😎 👀

การประชุมสามัญประจำปีของสภาฯ <u>ไม่ใช่การจัดประชุมสาธารณะ</u> จึงไม่สามารถจัดประชุมผ่าน FB Live หรือ Zoom ได้ เนื่องจากต้องมีการจำกัดผู้เข้าร่วมประชุมรวมถึงการยืนยัน และพิสูจน์ตัวตนต่าง ๆ ตามระเบียบข้อบังคับต่าง ๆ ที่เกี่ยวข้อง

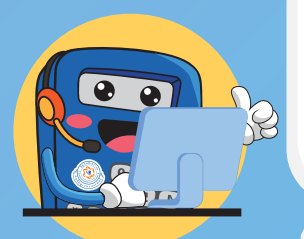

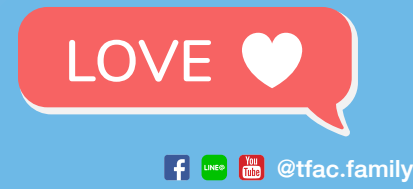

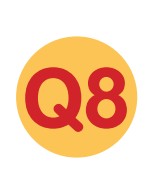

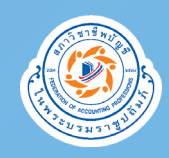

ในวันประชุมสามารถเดินทางมายัง อาคารสภาวิชาชีพบัญชีได้หรือไม่?

เนื่องจากสถานการณ์ COVID-19 สภาวิชาชีพบัญชี จึงมีแนวทางการจัดประชุมออนไลน์<u>เท่านั้น</u> และไม่ได้มีการ จัดสถานที่ไว้รองรับผู้ที่เดินทางเข้าร่วมประชุม 人人 ณ อาคารสภาวิชาชีพบัญชี จึงขอให้สมาชิกลงทะเบียน เข้าร่วมประชุมใหญ่สามัญตามที่กำหนด ซึ่งมีความสะดวก ปลอดภัยและประหยัดค่าใช้จ่าย 🌮 😷

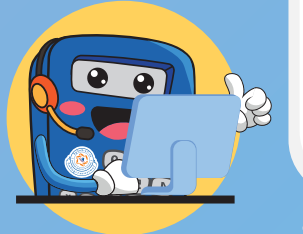

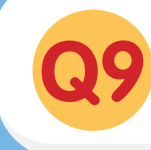

ให้ผู้อื่นเข้าร่วมประชุมแทนได้หรือไม่?

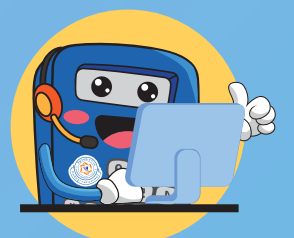

www.tfac.or.th

ไม่สามารถมอบอำนาจ หรือให้ผู้แทนเข้าร่วมประชุม แทนได้ เนื่องจากตามมาตรา 16 แห่ง พ.ร.บ.วิชาชีพ บัญชี พ.ศ. 2547 กำหนดให้เป็นสิทธิและหน้าที่ เฉพาะตัวของสมาชิกครับ.. 😂

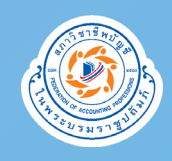

หากต้องการนับชั่วโมงพัฒนาความรู้ต่อเนื่อง ทางวิชาชีพบัญชี (CPD) ต้องดำเนินการอย่างไร?

ผู้สอบบัญชีรับอนุญาต สามารถนับชั่วโมงพัฒนา
ความรู้ต่อเนื่องทางวิชาชีพ<u>ที่เป็นทางการประเภท</u>
<u>การบัญชีได้ 2 ชั่วโมง</u>

ผู้ทำบัญชี สามารถนับชั่วโมงพัฒนาความรู้ต่อเนื่อง
ทางวิชาชีพ<u>ประเภทการบัญชีได้ 2 ชั่วโมง</u>

ทั้งนี้ ผู้สอบบัญชีรับอนุญาตและผู้ทำบัญชีต้องเข้าร่วม การประชุมใหญ่ดังกล่าวตั้งแต่<u>เวลาเปิดประชุมจนถึงเวลา</u> <u>ปิดประชุมเท่านั้น</u> โดยสภาวิชาชีพบัญชีจะดำเนินการ ยื่นชั่วโมง CPD ให้ท่านโดยอัตโนมัติหลังจากเสร็จสิ้น วันประชุม ประมาณ 3-5 วันทำการ

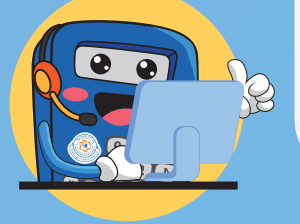

Q10

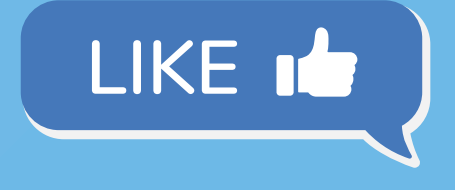

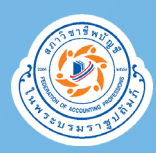

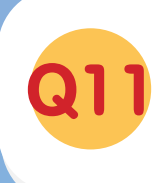

## หากในวันที่ 18 ธันวาคม 2564 ไม่สามารถ ลงทะเบียนได้ทันเวลาที่กำหนดควรทำอย่างไร?

ในวันประชุม (18 ธันวาคม 2564) ตั้งแต่เวลา 07.00 น. เป็นต้นไป สภาวิชาชีพบัญชีจะยังคง เปิดระบบให้สามารถลงทะเบียนยืนยันตัวตน และลงทะเบียนเข้าร่วมการประชุมได้ตลอดระยะเวลา การประชุม <u>จนกว่าจะปิดการประชุม</u>

แต่เพื่อความรวดเร็วและความคล่องตัวในการเข้าร่วม ประชุม น้องคิดขอแนะนำให้พี่ ๆ ปฏิบัติตาม 4 ขั้นตอน ลงทะเบียนยืนยันตัวตนก่อนวันประชุมจะดีที่สุด 🙏 🙏

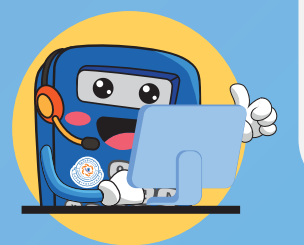

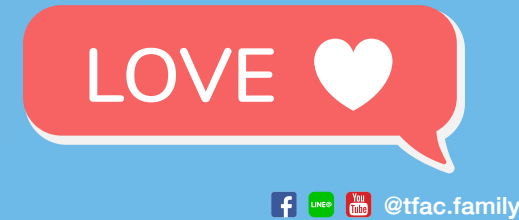